### 学生向け自習用ライセンス

SOLIDWORKS Student Premium 2019-2020をインストールする前に、 他の Version がインストールされている場合はすべてアンインストールを実行してください。

#### インストール手順

#### 1. インストールメディア (DVD) をお持ちの場合

コンピュータに最初の DVD(Disc 1 of 2)を挿入します。 Setup.exe ファイルを実行の上、次ページの 4 に進んでください。

#### DVD、またはディスクドライブをお持ちでない場合

<u>https://www.solidworks.co.jp/sw/education/SDL\_form.html</u> にアクセスし、 \* I already have a Serial Number that starts with 9020: Yes にチェックを入れ、以下の項目に必要事項の選択と、メールアドレスを記入の上、 ダウロードを申し込む をクリックします。

| SOLIDWORKS Community Access<br>教職員・学生向け SOLIDWORKS ソフトウェアのダウロード方法                                   |
|----------------------------------------------------------------------------------------------------|
| 以下、すべての項目(必須)にお客さまの情報をご入力してください。<br><u>Eメール アドレスを含め、情報は必ず正確に、すべて半角英数字にて入力してください。</u>                |
| ダウンロード方法に関する追加情報は、ご提供いただいた Eメール アドレスに送信されます。                                                        |
| お客様の個人情報の取り扱いについては、下記に記載された Dassault Systèmes<br>SolidWorks Corporation の プライバシー ポリシーのリンクを参照してください。 |
| 商業用ではありません                                                                                          |
| English <b>T</b>                                                                                    |
| *I already have a Serial Number that starts with 9020: Yes: No:                                     |
| *If No,Please enter SDK-ID, SEK-ID, or Trial Code:                                                  |
| Version:                                                                                            |
| 電子メール アドレス::                                                                                        |
| Please Select one of the following: -選択してください- ▼                                                    |
| ダウンロードを申し込む                                                                                         |
|                                                                                                    |

2. 次の画面で同意文を確認し、同意する場合は 同意して次に進む をクリックします。

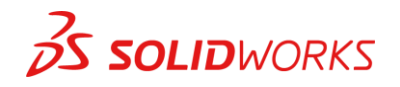

3. 画面上部の Download をクリックし、exe ファイルを実行します。

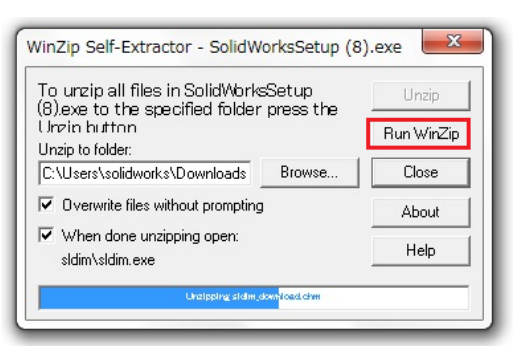

4. Installation Manager が実行されたら、個人(当コンピュータ上)を選択し、次に進みます。

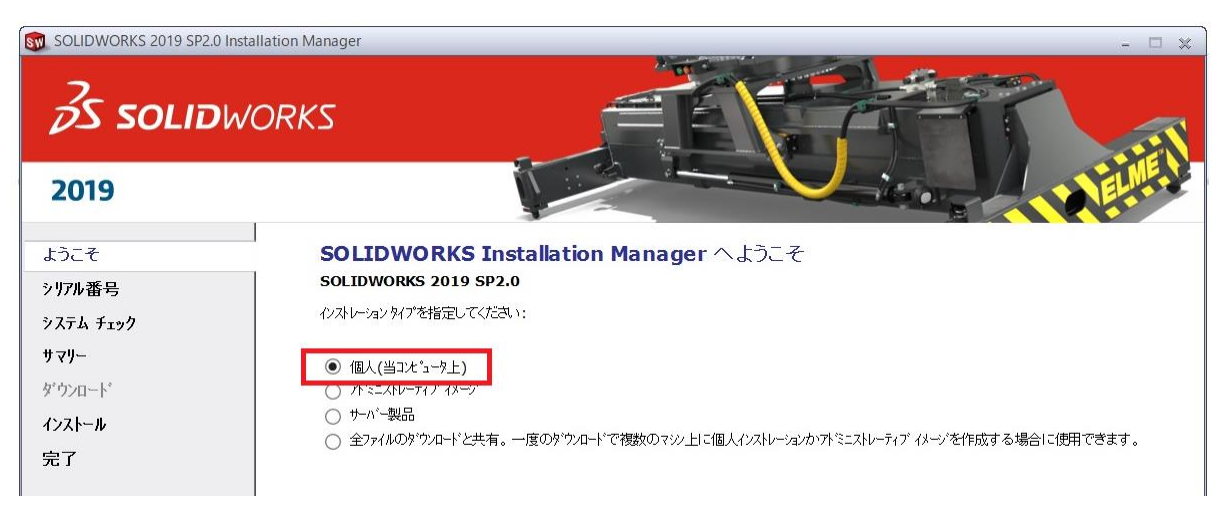

 次の画面で<sup>®</sup>を展開し、3D デザイン / SOLIDWORKS に シリアル No. (24 桁の半角英数字)を入力し、次に進みます。
 ※ 3D デザイン / SOLIDWORKS: ひとつのシリアル No. で必要なモジュールを一括でインストールします。

| SOLIDWORKS 2019 SP2.0                                | Installation Manager                                                                                                    | - 🗆 X   |
|------------------------------------------------------|----------------------------------------------------------------------------------------------------|---------|
| <i>3</i> S solid                                     | WORKS                                                                                                    | The all |
| 2019                                                 |                                                                                                    |         |
| ようこそ                                                 | シリアル番号                                                                                                    |         |
| 5月7ル番号                                               | <b>シリアル番号に関する情感を入力するか、ロケイソしてシリアル番号を自動的に設定してください。</b>                                                                                                    | R\$* 42 |
| システム チェック<br>製品選択<br>サマシー<br>かツンロート*<br>インストール<br>完了 | Solid Strate Solid Strate Soli |         |

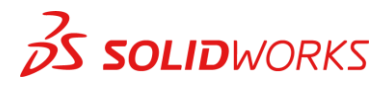

- 6. Installation Manager は、SOLIDWORKS を実行するためのシステム要件が満たされていることを確認します。 要件が満たされていない場合は、通知されます。このプロセスには数分かかることがあります。
- 7. システムがチェックされると、インストールするすべての製品がサマリー画面に表示されます。 SOLIDWORKS使用許諾契約の条項に同意の上、画面右下のダウンロードとインストールをクリックします。

| Solidivores solid solid             | WORKS                                                                                                    |                                                                                     |                 | × |
|-------------------------------------|----------------------------------------------------------------------------------------------------|-------------------------------------------------------------------------------------|-----------------|---|
| 2019                                |                                                                                                    | -iner                                                                               | ELME.           | ł |
| ようこそ<br>シ <b>77ル番号</b><br>システム チェック | サマリー<br>2019 SP2.0 の制規(バストレーションです。                                                                                                    |                                                                                     |                 | ~ |
| サマラー<br>ダウンロート・<br>インストール<br>完了     | SOLIDWORKS : PhotoView 360, SOLIDWORKS Toolbox, SOLIDWOR<br>TolAnalyst, CircuitWorks, SOLIDWORKS Costing, Design Checker, 5<br>SOLIDWORKS @言語: 英語, 日本語<br>eDrawings<br>SOLIDWORKS Flow Simulation<br>SOLIDWORKS Flow Simulation | UKS Routing, ScanTo3D,<br>27A 7r(A, 7=37A, Ab77r(A<br>Schematic, SOLIDWORKS<br>ata) | ~               |   |
|                                     | <u>۹</u> ۲۶۶۴۲-۶۵۶۶                                                                                                    | 2                                                                                   |                 |   |
|                                     | Toolbox/穴ウィザート' オブション     Toolbox パバネレーンズ: C:\SOUDWORKS Data     Toolbox かびにしていてい、 Bill Toolbox                                                                                                    | 3                                                                                   | × ↓ ↓           |   |
|                                     | SOUDWORKS 使用許諾強約の条項:同意します                                                                                                    | 推定インストレーション サイス':<br>推定す'ウンロート' サイス':                                               | 19 GB<br>7.1 GB | ~ |
| <b>×</b><br>\$+:/D\$                | ?<br>^\\7'                                                                                                    | (金)<br>戻る                                                                           | <u>@</u>        |   |

8. インストールが完了したら、画面右下の完了をクリックし、 次ページの手順に従い、アクティベーション認証に進みます。

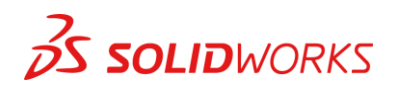

#### アクティベーション認証手順

SOLIDWORKS Student Premium の利用を開始するには、アクティベーション認証を実行する必要があります。 インターネットに接続の上、以下の作業を行ってください。

9. デスクトップ上の SOLIDWORKS アイコンを起動してください。 同じようなアイコンがあるのでこちら(↓)アイコンを起動するようにしてください。

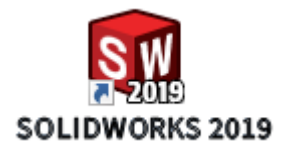

10. 次に進みます。

| 🗑 SOLIDWORKS 製品のアクティ | ペーション                                                                                                    | × |
|----------------------|----------------------------------------------------------------------------------------------------|---|
|                      | SOLIDWORKS Product Activation                                                                                         |   |
|                      | SOLIDWORKS をインストールいただき、誠にありがとうございます。すべての機能<br>を有効にするにはインストレーションをアクティブ化する必要があります。このウィ<br>ザードによってアクティベーションのプロセスをご案内します。 |   |
|                      | 何を実行しますか?                                                                                                    |   |
| Were                 | ● 今 SOLIDWORKS 製品をアクティブ化する                                                                                            |   |
| Imple core terry of  | ご使用のコンピュータあるいは別のコンピュータを使用してインターネット<br>へ接続できます。                                                                        |   |
| 35 SOLIDWORKS        | ○後で SOLIDWORKS 製品をアクティブ化する                                                                                            |   |
|                      | トライアル期間は残り 30 日間です:                                                                                                   |   |
|                      |                                                                                                    |   |
|                      | この期間終了後、SOLIDWORKS 製品を使用するには製品をアクティブ化する<br>必要があります。                                                                   |   |
|                      |                                                                                                    |   |
| 詳細情報(A)              | < 戻る(B) 次へ(N) > キャンセル へルブ                                                                                             |   |
|                      |                                                                                                    |   |

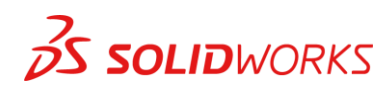

11. 表示される製品を「すべて選択」します。 すべての製品が選択されると、水色にハイライトされます。

「インターネットを自動的に使用(推奨)」にチェックが入っていることを確認し、次に進みます。

| 1 SOLIDWORKS 製             | 品のアクティベーション                                                                                     | × |
|----------------------------|-------------------------------------------------------------------------------------------------|---|
| SOLIDWORKS 製品              | のアクティブ化/非アクティブ化                                                                                 |   |
| SOLIDWORKS 集<br>。アクティベーショ  | &品をアクティブにするには、SOLIDWORKS までライセンス キーをリクエストする必要があります<br>い ウィザードは、製品をアクティブ化するために必要な情報を収集する手助けをします。 |   |
| 製品: SC                     | LIDWORKS<br>すべて選択<br>全て選択解除                                                                     |   |
| どのようにアクティ                  | ブ化しますか?                                                                                         |   |
| ● インターネット<br>○ 電子メールを      | を自動的に使用(推奨)<br>マニュアルで送信                                                                         |   |
| DS SolidWorks (<br>報保護ポリシー | Corporation はお客様の個人情報保護を重視しています。詳細は <u>個人情</u><br>を参照してください。                                    |   |
| 詳細情報(A)                    | < 戻る(B) 次へ(N) > キャンセル へルプ                                                                       | 1 |

- 12. 次の画面でユーザー情報(半角英数字)を入力します。 アクティベーション認証を実行しようとしているパソコンで SOLIDWORKS ソフトウェアをインストール、 使用したことがある場合は、この入力が省略されることがあります。
- 13. アクティベーション認証が実行されます。

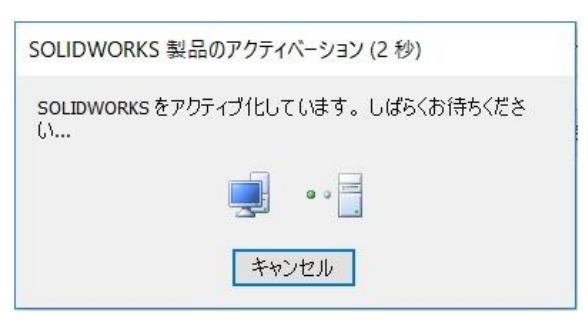

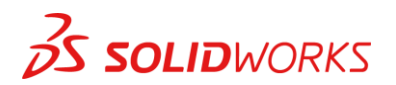

14. アクティベーション認証が成功すると、以下の画面が表示されます。 完了(finish)をクリックすると、SOLIDWORKS 製品を使用できるようになります。

|               | 結果                                                | 功しました。                    |         |
|---------------|---------------------------------------------------|---------------------------|---------|
|               | 現在アクティブイヒされている製品:                                 |                           |         |
| Red Pa        | 製品名                                               | ライセンス有効期限                 | ^       |
|               | SOLIDWORKS Premium                                | 74122111                  |         |
|               | eDrawings Professional                            | 7 J1 2021                 |         |
| 1 m 10        | SOLIDWORKS Simulation Premium                     | 211 2021                  |         |
|               | Electronics Module for SOLIDWORKS Flow Simulation | 7-52-2010                 |         |
|               | HVAC Module for SOLIDWORKS Flow Simulation        | 7-31-2021                 |         |
|               | SOLIDWORKS Flow Simulation                        | 24.2 <mark>1-</mark> 2.52 |         |
|               | SOLIDWORKS MBD Standard                           | 7-31-2 (21                |         |
| 35 SOLIDWORKS | SOLIDWORKS Sustainability                         | 7-3 -2 25                 |         |
| po socionomio | SOLIDWORKS Plastics Premium                       | 7 31 26 2                 | ~       |
|               | <                                                 |                           | >       |
|               |                                                   | 更新                        | 斩(F)    |
|               | SOLIDWORKS コミュニティに参加                              |                           |         |
|               | コミュニティには簡単に参加できます。                                | <u>今すぐ参加!</u>             | <b></b> |
|               |                                                   |                           |         |
|               |                                                   | Arr. S. Iwill             | 0 119   |

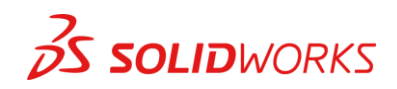

#### アドイン製品のログイン方法

SOLIDWORKS Simulationをはじめとしたアドイン製品は、アドインに「く」を入れて使用してください。

- ・ アクティブアドイン:アドイン製品ご使用時に合わせて(必要な時だけ)立ち上げを設定
- ・ スタートアップ: SOLIDWORKS 起動と同時にアドインを起動

| 35 SOLIDWORKS | ファイル(F) | 表示(V) | ツール(T) | ^ルフ <mark>°(</mark> H) | × | (i) •             |  |
|---------------|---------|-------|--------|------------------------|---|-------------------|--|
| -             | 0.0674  | 00100 |        |                        |   | {ĝ} <b>オ</b> プション |  |
|               |         |       |        |                        |   | アドイン              |  |
|               |         |       |        |                        |   | 設定の保存/復元          |  |
|               |         |       |        |                        |   | <b>ホ</b> ゙タン サイズ  |  |

トランスファー手順

SOLIDWORKS Student Premium を別のパソコンに移動させる場合は、 ライセンスのトランスファー(非アクティブ化)を実行する必要があります。

- a. インターネットに接続し、起動画面右上の「?▼」から 「ライセンスの非アクティブ化」を選択します。
- b. ライセンスが非アクティブ化されると、
   アクティブ(利用可能な)ライセンスが「1」増えます。
- c. トランスファー完了後、新しいパソコンにて 再アクティベーション (p.3-9) を実行してください。 この場合もインターネットへの接続が必要です。

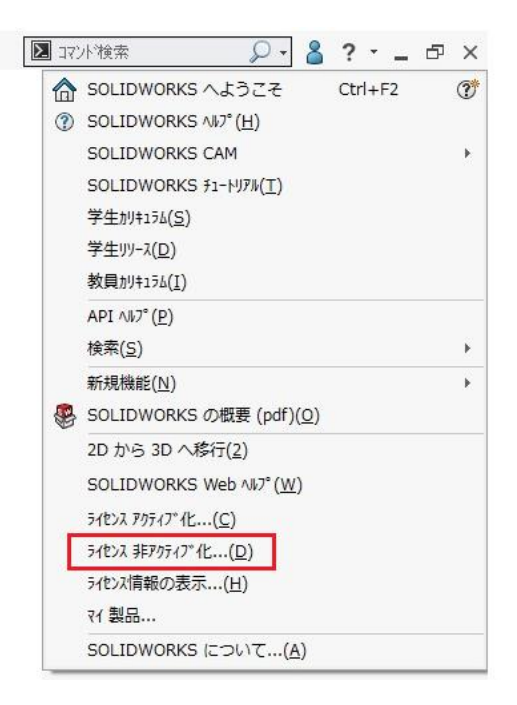

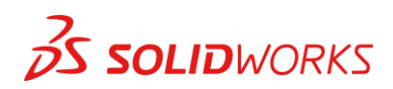

### その他のリソース

#### MySolidWorks Professional

ひとつのアクセスポイント(www.MySolidWorks.com)を経由して SOLIDWORKS に関するデモや テクニカルコンテンツ、テクニカル Tips など、SOLIDWORKS 製品に関連したあらゆる情報が集約されています。 全世界のユーザーから寄せられた技術的な質問に対する回答もご参照いただくことが可能です。 ユーザーはいつでもどこでも、どのデバイスからも、SOLIDWORKS のコンテンツやサービスにアクセスし、 SOLIDWORKS 認定試験対策のオンライン・トレーニングを受けることができ、 ご自身のペースで SOLIDWORKS についての知識やスキルを深めることができます。

SOLIDWORKS Student Premiumの有効期間中は、 MySolidWorks Professional を無料でご利用いただけます。

アカウントの作成、及び アクセス方法については、以下のリンクを参照してください。 http://my.solidworks.com/account/student-access

※ 登録時は SOLIDWORKS Student Premium シリアル No. (go20...)を入力してください。

#### SOLIDWORKS 認定試験

SOLIDWORKS 認定プログラムは、全世界で実施されている認定試験制度で ご自身のスキルを全世界で証明し、将来のキャリアに活かすことが可能です。 3 次元 CAD モデリング、設計構想、持続可能な設計などの SOLIDWORKSの専門知識を持っていることの証明になります。

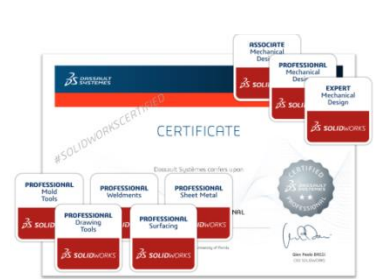

http://www.solidworks.co.jp/sw/education/certification-programs-cad-students.htm

- ・ CSWA(Certified SOLIDWORKS Associate)初級試験
- CSWA-S (Certified SOLIDWORKS Simulation Associate FEA)
   SOLIDWORKS Simulation、解析全般に関する試験
- ・ CSWA-SD(Certified SOLIDWORKS Design Associate)Sustainability に関する初級試験
- · CSWP(Certified SOLIDWORKS Professional)上級試験
- CSWP-S (Certified SOLIDWORKS Simulation Professional FEA)
   SOLIDWORKS Simulation 上級
- ・ CSWP-MBD(Certified SOLIDWORKS Professional MBD) SOLIDWORKS MBD に関する上級試験
- · CSWP-Advanced(Certified SOLIDWORKS Professional-Advanced)上級専門試験
  - CSWPA Surfacing サーフェスモデリング
  - CSWPA Sheet Metal : 板金
  - CSWPA Mold Tools:金型
  - CSWPA Weldments : 溶接
  - CSWPA Drawing Tool :図面

SOLIDWORKS 教育版 サブスクリプションサービスにご加入中のお客さま(学生・教職員)は、 SOLIDWORKS 認定試験を無償(諸条件あり)で受験いただけます。 詳細はご担当教官にご確認ください。

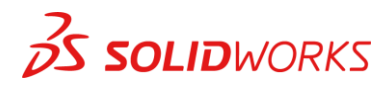